# **Approving A Contract Request**

The Contract Request form consists of completing some preliminary questions (contract information, supplier, etc.) and attaching supporting documents. Once submitted, the Contract Request will be forwarded to the appropriate reviewers to review and approve.

## **APPROVE A CONTRACT REQUEST FORM**

Contract request form can be approved in multiple ways:

- A. Through Contract Request Approvals
- B. Through Action Items

# A. Through Contract Request Approvals:

**Step 1:** Click Contracts > Approvals > Contract Requests to Approve.

| Ö           | Contracts               |                                        | Quick search Q                         |  |  |  |  |
|-------------|-------------------------|----------------------------------------|----------------------------------------|--|--|--|--|
| <b>^</b>    | Contracts               |                                        | Contracts to Approve                   |  |  |  |  |
| ш.          | Approvals               | •                                      | Contract Requests to Approve           |  |  |  |  |
| <u></u>     | Libraries               |                                        | Contracts Recently Approved By Me      |  |  |  |  |
|             | Reports                 | Contract Requests Recently Approved By |                                        |  |  |  |  |
| <b>\$</b> 9 | Requests                |                                        | Assign Substitute Approvers-Contracts  |  |  |  |  |
|             | Contract Administration |                                        | Assign Substitute Approvers-ContractRe |  |  |  |  |
|             | Contract Administration |                                        | Approval Notifications                 |  |  |  |  |
| <b>A</b>    |                         |                                        |                                        |  |  |  |  |
| <b>*</b>    |                         |                                        |                                        |  |  |  |  |
| 2           |                         |                                        |                                        |  |  |  |  |

**Step 3:** Select an Approval Folder to view details of Contract Request form that need your approval.

| â  | MISSISSIPPI STATE           |      |                 |                     |             |                      | All 🔻 | Search (Alt+Q)  |
|----|-----------------------------|------|-----------------|---------------------|-------------|----------------------|-------|-----------------|
| 1  | Approvals                   |      |                 |                     |             |                      |       |                 |
| i. | Requisitions Purchase Order | Chan | ge Requests     | Invoices            | Contracts   | Procurement Requests | Cont  | ract Requests 2 |
| Ö  | Filter My Approvals         | ←    | Total Results 2 | Display <b>20 p</b> | er folder 👻 |                      |       |                 |
| 血  | View Approvals For          |      | > MY FORM F     | EQUEST APPRO        | DVALS 2     |                      |       |                 |
| 38 | My Approvals                | ~    |                 |                     |             |                      |       |                 |

Step 4: To open the Contract Request form, click on the "Form Number".

| ~ MY                                                 | ✓ MY FORM REQUEST APPROVALS 2 |                                                              |                     |                      |                   |                       |         |  |  |  |
|------------------------------------------------------|-------------------------------|--------------------------------------------------------------|---------------------|----------------------|-------------------|-----------------------|---------|--|--|--|
|                                                      | FORM NUMBER                   | NAME                                                         | TEMPLATE NAME       | REQUESTER            | ASSIGNED APPROVER | REQUEST DATE/TIME     |         |  |  |  |
|                                                      | 924932                        | Gast Roof<br>Replacement                                     | Contract<br>Request | Hester, Lee          | Yash Kothari      | 4/10/2024 9:37 AM     | Approve |  |  |  |
| Folders 0 Days in folder [My Form Request Approvals] |                               |                                                              |                     |                      |                   |                       |         |  |  |  |
|                                                      | 919814                        | Professional<br>services for<br>implementation<br>of JAGGAER | Contract<br>Request | Wohlfarth,<br>Robert | Yash Kothari      | 3/27/2024 12:52<br>PM | Approve |  |  |  |

**Step 5:** Click on "Form Request Actions" dropdown & click on "Assign To Myself" before starting to review the Contract Request form.

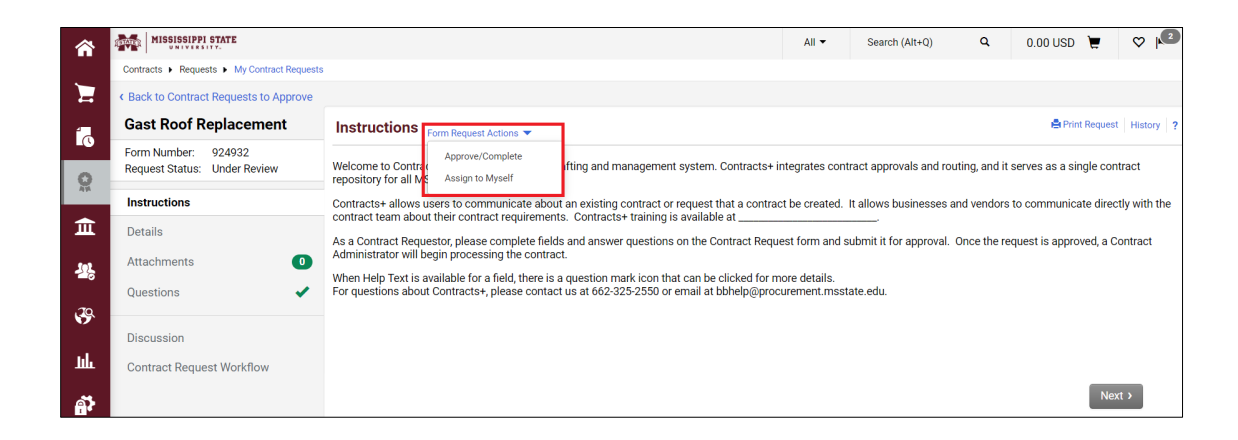

**Step 6:** Review all the information provided in the different sections of form, once reviewed. Click on "Approve/Complete" (Note: Please refer Appendix for description of different Approval actions).

| â       | MISSISSIPPI STATE                            |                       |                    |                         |                         |          | All 🔻 | Search (Alt+Q) | ۹ (         |
|---------|----------------------------------------------|-----------------------|--------------------|-------------------------|-------------------------|----------|-------|----------------|-------------|
|         | Contracts + Requests + Search Contract Requi | ests                  |                    |                         |                         |          |       |                |             |
| Ξ       | Back to Results                              | 3 of 35 Results 👻 < 🗲 | )                  |                         |                         |          |       |                |             |
| ío      | Gast Roof Replacement                        | Contract Request V    | Norkflow (         | Form Request Actions 👻  |                         |          |       | 🖨 Print Reques | t History ? |
| 0       | Form Number: 924932                          |                       |                    | Approve/Complete        |                         |          |       |                |             |
| AVA     | Request Status: Under Review                 | Show skipped steps    |                    | Forward to              |                         |          |       |                |             |
| <b></b> | Instructions                                 | 0.1                   |                    | Put Request on Hold     |                         |          |       |                |             |
| ш.      |                                              | Urientation           | Horizor            | Reject                  |                         |          |       |                |             |
| fet     | Details                                      |                       | _                  | Return to Requester     |                         |          |       |                |             |
| 28      | Attachments 0                                |                       | Missing            | Return to Shared Folder | ct Administrator Review |          |       |                |             |
| .70     | Questions                                    |                       | Active             | 2                       | Future →                | A star   |       |                |             |
| 5       | •                                            | Submitted             | - Active<br>Vach K | othari                  | View approvers          | Finish   |       |                |             |
| հե      | Discussion                                   | 4/10/2024 9:37 AM     | View app           | provers                 | Expedite                | Expedite |       |                |             |
|         | Contract Request Workfl                      |                       |                    |                         |                         |          |       |                |             |
| ē,      |                                              | ★ Required            |                    |                         |                         |          |       |                |             |

#### **B.** Through Action Items:

Step 1: Enter your ID and Password to Login.

**Step 2:** Click on the "Action Items" icon at the top right of the home screen and select "Contract Request Approvals" to locate Contract Requests that are pending your approval.

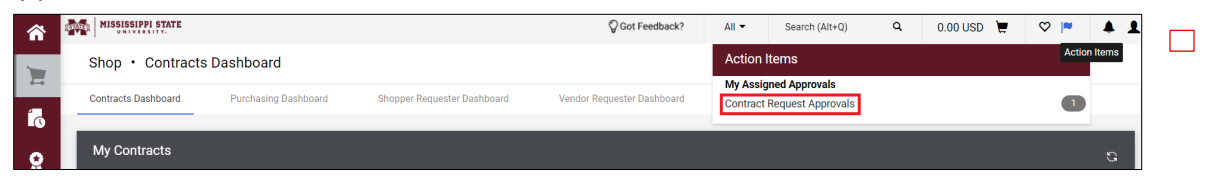

**Step 3:** Select an Approval Folder to view details of Contract Request form that need your approval.

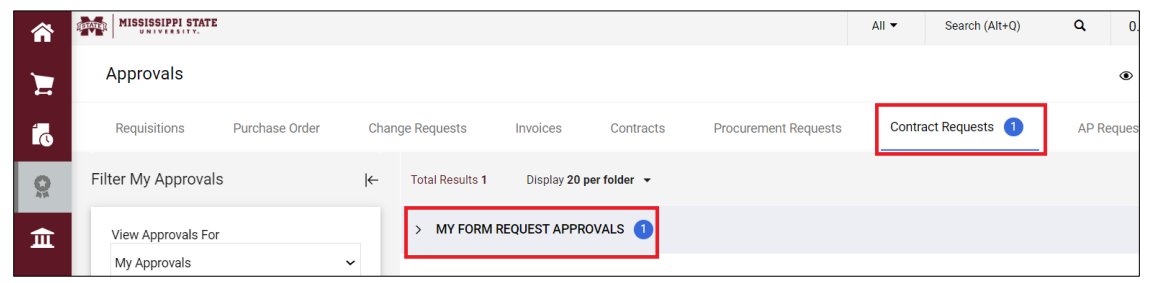

Step 4: To open the Contract Request form, click on the "Form Number".

| Total Results <b>1</b> | Display <b>20</b> | per folder 👻                                                 |                     |                      |                   |                       |
|------------------------|-------------------|--------------------------------------------------------------|---------------------|----------------------|-------------------|-----------------------|
| ✓ MY FORM              | I REQUEST APPF    | ROVALS 1                                                     |                     |                      |                   |                       |
| FOR                    | RM NUMBER         | NAME                                                         | TEMPLATE NAME       | REQUESTER            | ASSIGNED APPROVER | REQUEST DATE/TIME     |
| 919                    | 9814              | Professional<br>services for<br>implementation<br>of JAGGAER | Contract<br>Request | Wohlfarth,<br>Robert | Yash Kothari      | 3/27/2024 12:52<br>PM |

**Step 5:** Click on "Form Request Actions" dropdown & click on "Assign To Myself" before starting to review the Contract Request form.

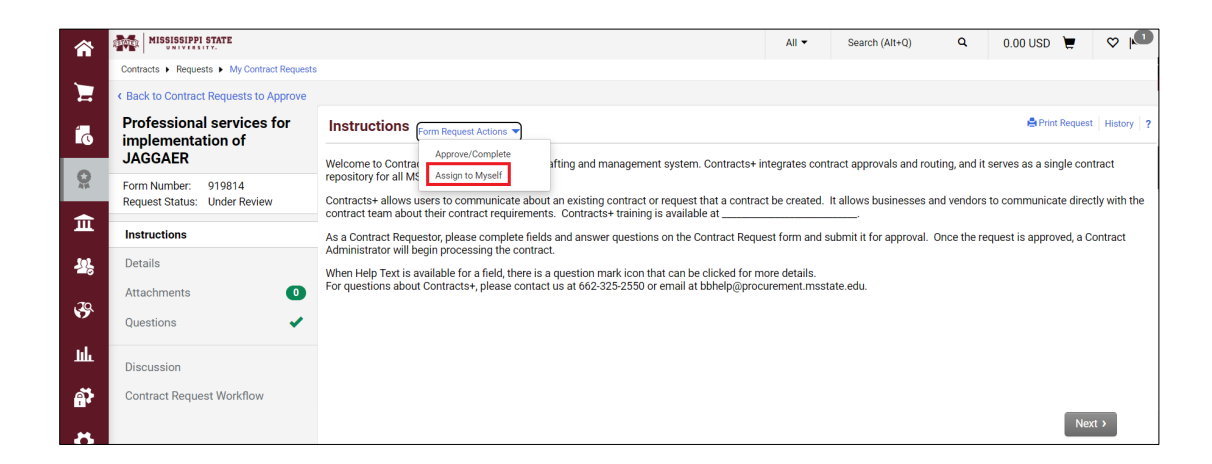

**Step 6:** Review all the information provided in the different sections of form, once reviewed. Click on "Approve/Complete".

| â          | MISSISSIPPI STATE                                   |                                      |                                                                                                    | All 👻      | Search (Alt+Q) Q 0.00         | usd 📜 🗢               |
|------------|-----------------------------------------------------|--------------------------------------|----------------------------------------------------------------------------------------------------|------------|-------------------------------|-----------------------|
|            | Contracts  Requests  My Contract Requests           |                                      |                                                                                                    |            |                               |                       |
|            | Back to Contract Requests to Approve                |                                      |                                                                                                    |            |                               |                       |
| í.         | Professional services for<br>implementation of      | Contract Request Workflow            | Form Request Actions 💌                                                                                                    |            | 🚔 Print I                     | Request   History   ? |
|            | JAGGAER                                             |                                      | Approve/Complete                                                                                                    |            |                               |                       |
| A14        | Form Number: 919814<br>Request Status: Under Review | Orientation Horizo                   | Forward to<br>Put Request on Hold                                                                                                    |            |                               |                       |
| Â          | Instructions                                        | 101120                               | Reject<br>Return to Requester                                                                                                    |            |                               |                       |
| -12,       | Details                                             | New Vendor Setu                      | Return to Shared Folder 1 Org Approval 2 Org A                                                                                                    | Approval 4 | Contract Administrator Review | átt                   |
| 70         | Attachments O                                       | Submitted Active 🧭                   | Future → Future → Fu | uture 🗝    | Future ->                     | Finish                |
| 5          | Questions 🗸                                         | 3/27/2024<br>12:52 PM View approvers | Expedite Expedite E                                                                                                    | Expedite   | Expedite                      | Expedite              |
| հր         | Discussion                                          |                                      |                                                                                                    |            |                               |                       |
| <b>Å</b> 3 | Contract Request Workfl                             |                                      |                                                                                                    |            |                               |                       |

### **Approval Actions:**

Note - Below options will appear as per role permissions in user profile.

- Add Ad-Hoc Step This action allows to add the extra Approver in the Workflow.
- **Approve/Complete Step** This action approves and completes the current workflow step. This action is available if you are viewing a pending approval in your My Approvals folder (one that is already assigned to you).
- Forward To This action forwards the Approval to another User/Approver.
- **Put request on Hold -** This action places the Contract request form on hold so it cannot go forward in workflow. A Hold icon is displayed for the workflow step.
- **Reject** This action rejects the Contract request in the workflow. Note: Rejecting the Contract request form will completely make it non-editable for the Contract Requestor.
- **Return to Requestor -** This action returns the Contract request form back to the Requestor for updating or editing.
- **Return to Shared Folder -** When a Contract request form is assigned to the user, selecting this option will return it to the appropriate workflow folder for the step.